# Anleitung für Neukunden: **Einführungsstunde buchen**

## 1)

Bitte gehen Sie auf <a href="https://pilates.simaburgin.com/buchung/">https://pilates.simaburgin.com/buchung/</a> und klicken dort auf "Private Einführung buchen"

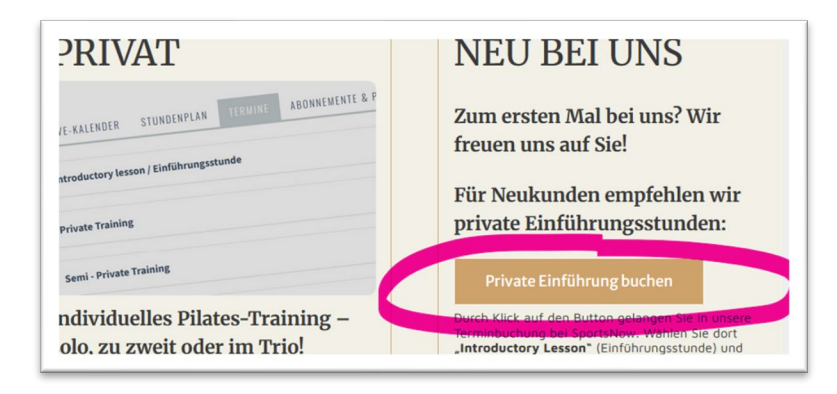

# 2)

Wählen Sie "**Introductory Lesson**" und danach, je nachdem ob es um Geräte-Training oder Matten-Training geht, eine dieser beiden Optionen:

- Pilates Introductory Equipment Private Beethovenstr. oder
- Pilates Introductory Mat Private Training Beethovenstr.

#### 3)

Melden Sie sich an. (Wenn Sie noch kein Konto bei SportsNow haben, erstellen Sie eines mit Klick auf "**Konto erstellen**" – siehe folgender Punkt 4).)

| E-mail             |  |
|--------------------|--|
|                    |  |
| Passwort           |  |
|                    |  |
| Angemeldet bleiben |  |
| Konto erstellen    |  |

### 4)

Konto bei SportsNow erstellen (Falls Sie noch keines haben! <u>Sollten Sie bereits ein Konto</u> haben, können Sie diesen Punkt überspringen).

Füllen Sie bitte alle Felder aus und klicken auf "Konto erstellen"

| testmail@testdomain.ch |   |
|------------------------|---|
| E-mail wiederholen     |   |
| testmail@testdomain.ch |   |
| Anrede                 |   |
| Herr                   | ~ |
| Vorname                |   |
| Testvorname            |   |
| Name                   |   |
| Testnachname           |   |
| Passwort               |   |
| •••••                  | - |
| Passwort wiederholen   |   |
| *****                  |   |

Sie bekommen danach ein E-Mail. Bitte den Bestätigungs-Link darin klicken. Damit wird Ihr Konto freigeschalten. Gehen Sie danach am besten erneut auf unsere Website > **Buchung** <u>https://pilates.simaburgin.com/buchung/</u> und klicken dort "Private Einführung buchen", damit Sie wieder an der richtigen Stelle im SportsNow Buchungssystem sind (also wieder bei Punkt 1 beginnen).

# 5)

#### Wählen Sie eine Trainerin aus dem Team.

Die meisten Einführungsstunden macht die Inhaberin Sima Bürgin.

| <b></b>                                                                                                    | leg                                                                                                    | ۲           | Ø             | 1                  |      |
|----------------------------------------------------------------------------------------------------|----------------------------------------------------------------------------------------------------|-------------|---------------|--------------------|------|
| STUNDENPLAN                                                                                                    | ABONNEMENT                                                                                                    | ZAHLUNGSART | PERSÖNLICHE   | BUCHUNG BESTÄTIGEN | GEBU |
|                                                                                                    |                                                                                                    |             | INFORMATIONEN |                    |      |
|                                                                                                    |                                                                                                    |             |               |                    |      |
| PILATES INTRO                                                                                                    |                                                                                                    | FOUIPMENT   |               |                    |      |
| DRIVATE REET                                                                                                    | HOVENSTR                                                                                                    | LOON MENT   |               |                    |      |
| THURSDEE DEET                                                                                                    | HOVENSTR.                                                                                                    |             |               |                    |      |
|                                                                                                    | and the second second second second second second second second second second second second second second second |             |               |                    |      |
| Team                                                                                                    |                                                                                                    |             |               |                    |      |
| Team Bitte auswählen                                                                                                    | Ý                                                                                                    |             |               |                    |      |
| Team<br>Bitte auswählen<br>Bitte auswählen                                                                                                    | ×                                                                                                    |             |               |                    |      |
| Team<br>Bitte auswählen<br>Bitte auswählen<br>Elin Graupner                                                                                            | ~                                                                                                    |             |               |                    |      |
| Team<br>Bitte auswählen<br>Bitte auswählen<br>Elin Graupner<br>Niccy Nunez                                                                             | Ý                                                                                                    |             |               |                    |      |
| Team<br>Bitte auswählen<br>Bitte auswählen<br>Elin Graupner<br>Niccy Nunez<br>Zuzanna Bomersbach                                                       | ~)<br>1                                                                                                    | in Studio.  |               |                    |      |
| Team<br>Bitte auswählen<br>Bitte auswählen<br>Elin Graupner<br>Niccy Nunez<br>Zuzanna Bomersbach<br>Laure Durand; En/Fr                                | v<br>1                                                                                                    | in Studio.  |               |                    |      |
| Team<br>Bitte auswählen<br>Elin Graupner<br>Niccy Nunez<br>Zuzanna Bomersbach<br>Laure Durand; En/Fr<br>Anina Hug                                      | v<br>1                                                                                                    | in Studio.  |               |                    |      |
| Team<br>Bitte auswählen<br>Bitte auswählen<br>Elin Graupner<br>Niccy Nunez<br>Zuzanna Bomersback<br>Laure Durand; En/Fr<br>Anina Hug<br>Sąbrina Kascha |                                                                                                    | in Studio.  |               |                    |      |

### 6)

Wählen Sie eine Stunde im Kalender aus:

| Sima Bürgin, De/         | En/Fr ~        |         |         |                            |                            |         |
|--------------------------|----------------|---------|---------|----------------------------|----------------------------|---------|
| 2 – 8. Jun. 2<br>Mo. 2.6 | 025<br>Di. 3.6 | Mi. 4.6 | Do. 5.6 | Fr. 6.6                    | Sa. 7.6                    | so. 8.6 |
| 07                       |                |         |         | 07:00 - 08:15<br>Verfügbar |                            |         |
| 08                       |                |         |         | 08:15 - 09:30<br>Verfügbar | 08:00 - 09:15<br>Verfügbar |         |
|                          |                |         |         |                            |                            |         |
| 09                       |                |         |         |                            |                            |         |

# 7)

Wählen Sie das "Abonnement" (= in diesem Fall die Einführungsstunde) – also hier einfach auf "Auswählen" klicken.

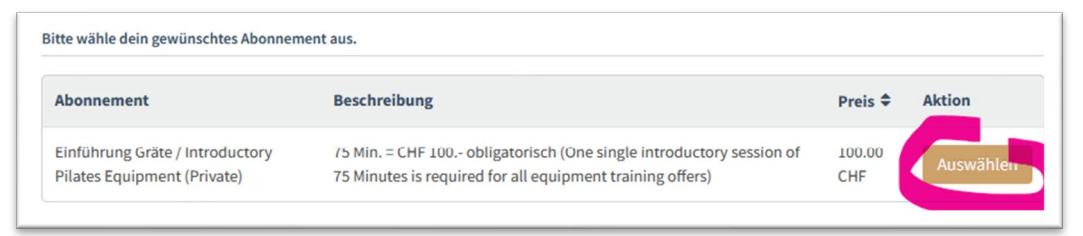

8)

Danach bitte noch die gewünschte Zahlungsmethoden wählen und die Buchung abschließen.

| wss Kreditkarte                                                                          |           |
|------------------------------------------------------------------------------------------|-----------|
| Bei dieser Zahlungsart begleichst du die Rechnung von BODY LINE PILATES per Kreditkarte. |           |
| i Es können Kreditkartengebühren anfallen.                                               |           |
|                                                                                          | Auswählen |
| DTWINT                                                                                   |           |
| Bei dieser Zahlungsart begleichst du die Rechnung von BODY LINE PILATES per TWINT.       |           |
|                                                                                          | A         |

# Vielen Dank und bis bald!!